## **MyDesktop**

To use the MyDesktop integration, you must first contact MyDesktop to enable the feature. Once enabled, the Realworks username and password must be entered for each user who requires access.

## Configuration

To configure Realworks for a user, please:

- 1. Click on "System Administrator" menu item on the left
- 2. Click "User Management" sub menu

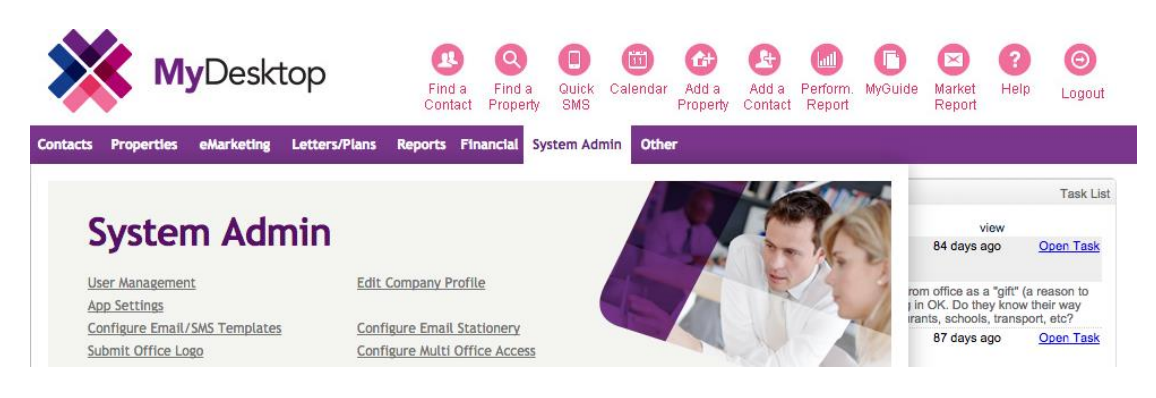

3. Find the appropriate user and click "Edit/Remove"

| *                   | <b>/ly</b> Desk    | top                | Eind a<br>Contact | Property SM       | ck Calendar<br>S  | Add a Property Contact | Perform. My<br>Report | /Guide Market<br>Report | Pelp Logout |
|---------------------|--------------------|--------------------|-------------------|-------------------|-------------------|------------------------|-----------------------|-------------------------|-------------|
| ontacts Propertie   | es eMarketing      | Letters/Plans      | Reports Fin       | ancial System     | Admin Other       |                        |                       |                         |             |
|                     |                    |                    |                   |                   |                   |                        | USE                   | RMANAGEMENT             | HOME        |
| User Manage         | ment               |                    |                   |                   |                   |                        |                       |                         |             |
| Add New Staff       | f Member<br>IEMBER |                    |                   |                   |                   |                        |                       |                         |             |
| Your Staff<br>Users | System<br>Admin    | Manage<br>Listings | Manage<br>Rentals | Manage<br>Com/Ind | Office<br>Reports | Diary /<br>Calendar    | Address<br>Book       | Mass<br>Commnc.         |             |
| Kylie Admin         | $\checkmark$       | $\checkmark$       | $\checkmark$      | $\checkmark$      | $\checkmark$      | $\checkmark$           | $\checkmark$          | $\checkmark$            | EDIT/REMOVE |
| Angela Ashton       | $\checkmark$       | $\checkmark$       | $\checkmark$      | $\checkmark$      | $\checkmark$      | $\checkmark$           | $\checkmark$          | $\checkmark$            | EDIT/REMOVE |
| Joe Awesome         | $\checkmark$       | ~                  | $\checkmark$      | $\checkmark$      | ~                 | ✓                      | $\checkmark$          | $\checkmark$            | EDIT/REMOVE |

- 4. Scroll down to the section titled "REIForms Account"
- 5. Enter your Realworks username and password in this area

| REI Forms Live |  |  |  |  |  |  |
|----------------|--|--|--|--|--|--|
| Username:      |  |  |  |  |  |  |
| Password:      |  |  |  |  |  |  |

6. Scroll to the bottom of the page and click "Update Staff Member"

## **Using MyDesktop Integration**

Once the above settings have been entered, you will be able to use the "REI Forms" button on the Property Listing pages. The button will be available at the top of the page within the button array.

| Update Property Details | Home Open Manager Notes Vendor Report Sale Details                                      |
|-------------------------|-----------------------------------------------------------------------------------------|
|                         | Extra Details Advertising Buyer Match Sale Summary Sales Trust Features                 |
| Class Presets           | PriceFinder Profile Page CampaignTrack Relationships Page Publisher Property Categories |
| Clone Property          | History Attach Files REINSW Forms Property Preview                                      |